# 大型仪器共享管理平台

■ 普通用户使用手册

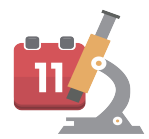

欢迎来到大型仪器共享管理平台,在这里您可以方便快捷的管理或使用 您所需的仪器,跟我一起开始您的仪器操作之旅吧!

首先映入眼帘的是「仪器操作平台入口导航图」,一起来看看您可以进行哪些操作吧!

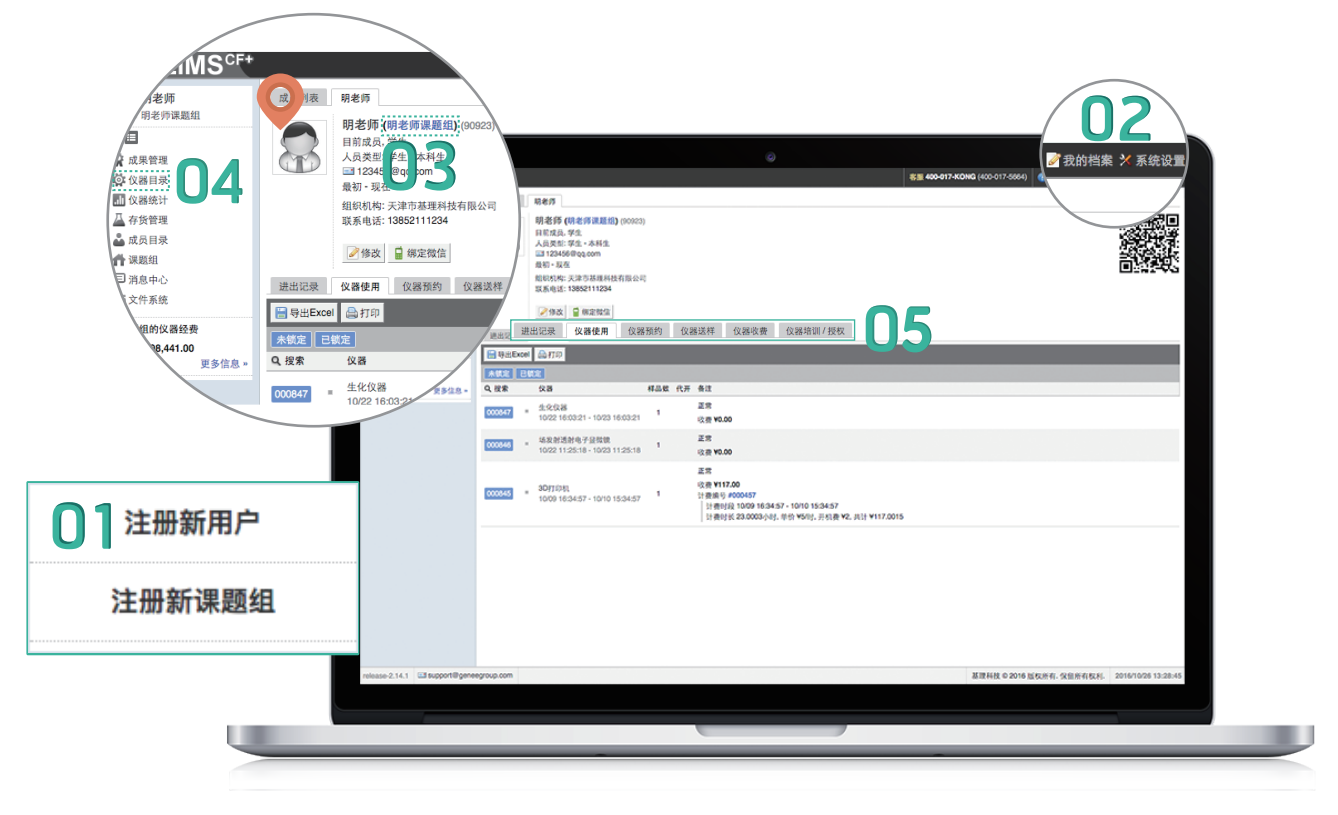

普通用户账号首页导览图

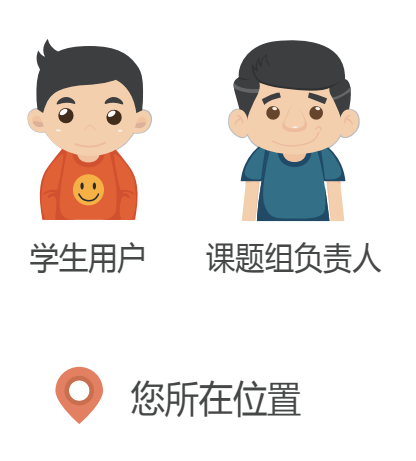

01 注册账号, 激活并登陆
02 修改系统设置和个人信息
03 查看课题组信息
04 预约仪器
05 查看我的使用记录

# 1 注册账号

打开仪器管理平台网址 (输入学校仪器管理平台网址,或从学校前台登入),注册,填写个 人信息,就可以获得您的专属账号哦!

| A. 普通学生或老                                     | 师请选      | 1. 登录信息      |                         | A           |
|-----------------------------------------------|----------|--------------|-------------------------|-------------|
|                                               | <u> </u> | Exws         |                         | 字符          |
| 择 注册新用/                                       | ┛」, 項    | 密码           |                         | *必填         |
|                                               |          | 确认密码         |                         | *必填         |
| 与信息元成汪                                        | 册。       |              | 8-24个子符,必须包含数子和大小写子母    |             |
|                                               |          | 2. 个人信息      |                         | *.V.4m      |
|                                               |          | 姓名           |                         |             |
|                                               |          | 人员类型         | ▼ *必填                   |             |
| (注册新用户)                                       |          | 细细粒          |                         |             |
|                                               |          |              |                         |             |
| (注 加 來后)田 晤 4日                                |          | 子亏/上亏<br>专业/ |                         |             |
| 注册新味趣组                                        |          | 单位名称         |                         |             |
|                                               |          | 课题组          |                         | *必填         |
|                                               |          | 所在时间         | 2016/10/24 - 2016/10/24 |             |
|                                               |          | 3. 联系方式      |                         |             |
| 1.登录信息 日本 日本 日本 日本 日本 日本 日本 日本 日本 日本 日本 日本 日本 |          | 电子邮箱         |                         | *必填         |
| 置录账号* <sup>3</sup> 必項                         |          | 联系电话         |                         | *必填         |
| 8-24个字符,必须包含数字和大小写字母                          |          | 地址           |                         |             |
| 2 课题组基本信息                                     |          |              | ★注册                     |             |
| 课题组名称 *必填                                     |          |              |                         |             |
| 联系方式 *必填                                      |          |              |                         |             |
| 组织机构 全部 ) 🔶                                   |          |              |                         |             |
| 3. 课题组负责人信息                                   |          |              |                         |             |
| 姓名*必填                                         |          |              |                         |             |
| 邮箱 *必填                                        |          |              |                         |             |
| 联系电话 22-34                                    |          |              |                         |             |
| 4. 课题组项目信息 *必填                                |          |              |                         |             |
| 科研类项目                                         |          |              |                         |             |
| ★ 添加                                          |          |              |                         |             |
| 教学类项目                                         |          |              |                         |             |
| ★ 添加                                          |          |              |                         |             |
| 社会服务类项目                                       | 日、田      | 「朝田白書人语      | 专法 经 「 主 冊 新 伊 !        | 馬<br>七<br>日 |
| ★添加                                           | D.坏      | 巡坦火灾八幅       |                         |             |
| <b>提</b> 交                                    | 填        | 写信息完成法       | È <del>册</del> 。        |             |

# 🕕 注册成功后, 如何激活账号呢?

普通用户 (即新用户) 注册成功后, 需要联系所在课题组老师, 请所在课题组老师帮助激活账号, 课题组老师 (即课题组负责人) 注册成功后, 需要联系设备处管理员激活账号。

🕕 激活账号后, 您就可以用自己的账号登录仪器平台 , 预约使用仪器啦!

1 注释: 因每个学校情况不同, 若您所在课题组的负责人无法为您激活账号, 请联系设备处管理员为您激活。

登陆账号后, 在首页右上角, 有 「我的档案」 和 「系统设置」 两个标签, 为了方便您的使用, 您可以对自己的账号和系统进行个性化设置。

# A. 点击「系统设置」, 弹出「偏好设置」, 设置

系统的相关信息。

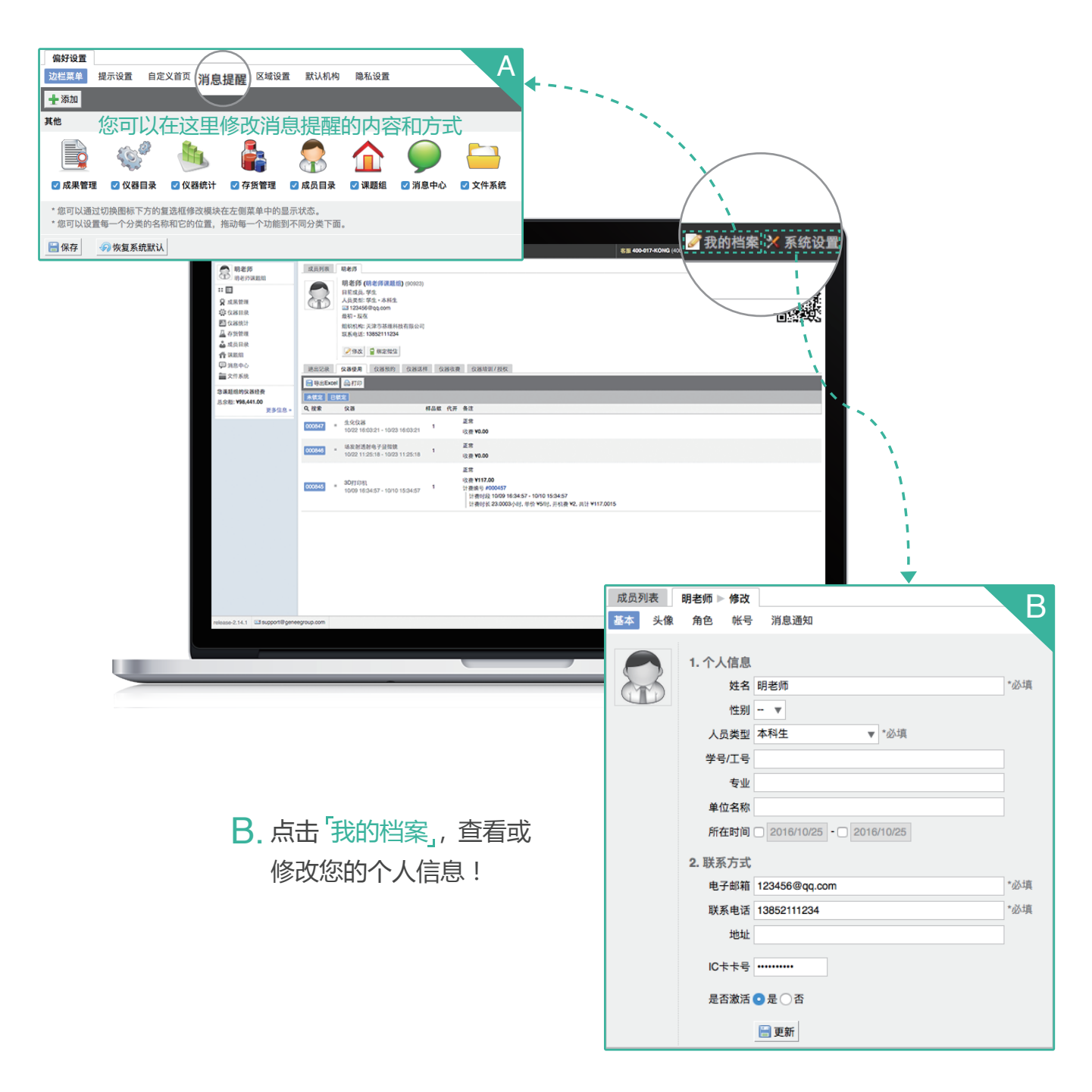

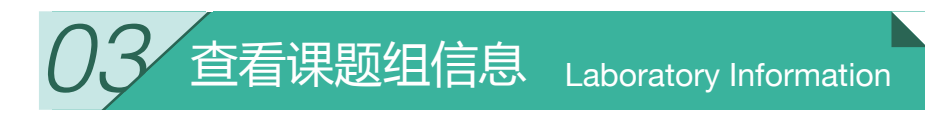

# 1 普通用户

点击括号中的课题组名称,即可查看自己所在课题组的成员信息。

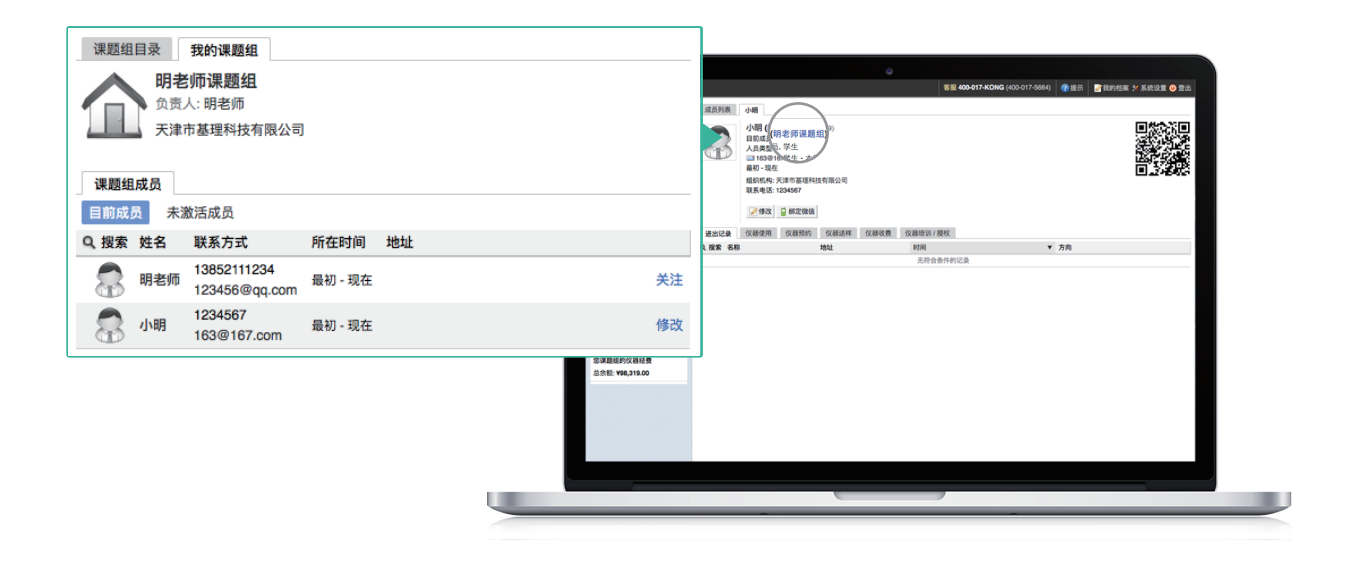

## 🕕 课题组负责人

您可进入自己的课题组查看课题组财务明细,成员使用记录,还可进行查看、激活或删除组 内成员等操作。

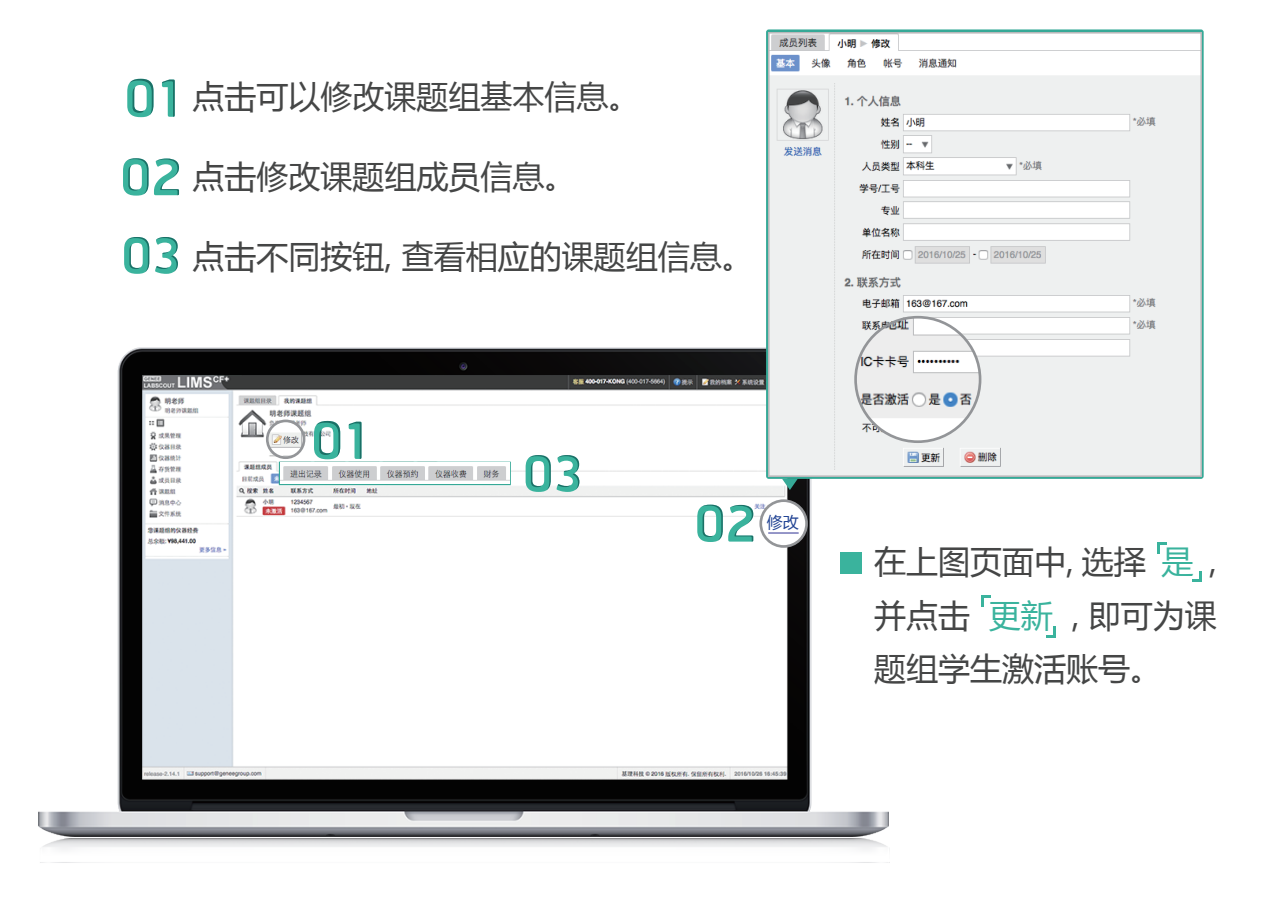

1 点击首页左侧菜单的 仪器目录,, 后, 搜索您要预约的仪器, 预约成 功后就可以使用了。

| Elims <sup>crt</sup> ,          |                       |               |           |                                 | SI 400-017-6086 (400-017-50 | H) 🔮 (E (F) | Cases X Feb   | R 🖬 😔 🖬 85  |
|---------------------------------|-----------------------|---------------|-----------|---------------------------------|-----------------------------|-------------|---------------|-------------|
| C 1825                          | RAMA                  |               |           |                                 |                             |             |               |             |
| THE BOOM                        | 0. 搜索                 | CSV ATTEN     |           |                                 |                             | 1010428     | 10082020      |             |
| <b>W</b> 从未自为                   | 1                     |               |           | 1882 A                          | 2.11                        | 当家使用者       | 8.8.4         |             |
| ② 仪器目录                          | 10110                 | 2E)0          |           |                                 | 8                           | 540001      | Support       | <b>RR</b>   |
| <u> </u>                        | 0,000                 |               |           | STREEDEDWICHARDERS CREEKERBER   | 9                           | Support     | Support, test | **          |
| 収器                              | BRIDA                 |               | *         | 建节果正式白细胞200号式和人家的复数显示波力加速的出有指公司 |                             | Support     | Support       | <b>R</b> 2  |
| <b>≣</b> 2115/8                 | 19891                 |               |           |                                 | ۲                           | -           | Support       | R.R.        |
| ****                            | 1256                  |               |           |                                 | 2                           | -           | Support       | *8          |
| 30/10/8<br>2016/10/26 11:36:41  | 15988                 |               |           |                                 | ×.                          | -           | Support       | <b>R</b> R  |
| * 628828382828                  | 8.6.4                 |               |           |                                 | ×.                          | -           | 803           | RR          |
| BRAZERAINTON                    | 180254921             | 804           | and a set |                                 | 2                           | -           | Support       | 83          |
| Salensate                       |                       |               | 0.01      |                                 | 2                           | -           | ina           | **          |
| 2.510: VM,219.00<br>2.512.0 -   | 0° 1992               | s ( Synergy ) |           |                                 | ×                           | -           | Support       | 82          |
|                                 | 00 1010               |               |           |                                 | ×.                          | -           | Ina19         | 82          |
|                                 | O <sup>0</sup> SOLIDI |               |           |                                 | 9                           | -           | 保持责责人         | 88          |
|                                 | O <sup>0</sup> ploper | RIK.          |           |                                 |                             | -           | Support       | <b>R</b> 2  |
|                                 |                       |               |           |                                 |                             |             |               |             |
| release-2.14.1 G3 support@garee | egoup.com             |               |           |                                 | 基理科技 0.20                   | MESER S     | REFARE 201510 | 08 13 18 37 |
|                                 |                       |               |           |                                 |                             |             |               |             |
|                                 |                       |               |           |                                 |                             |             |               |             |

# 接下来具体该怎么预约呢?请看下图:

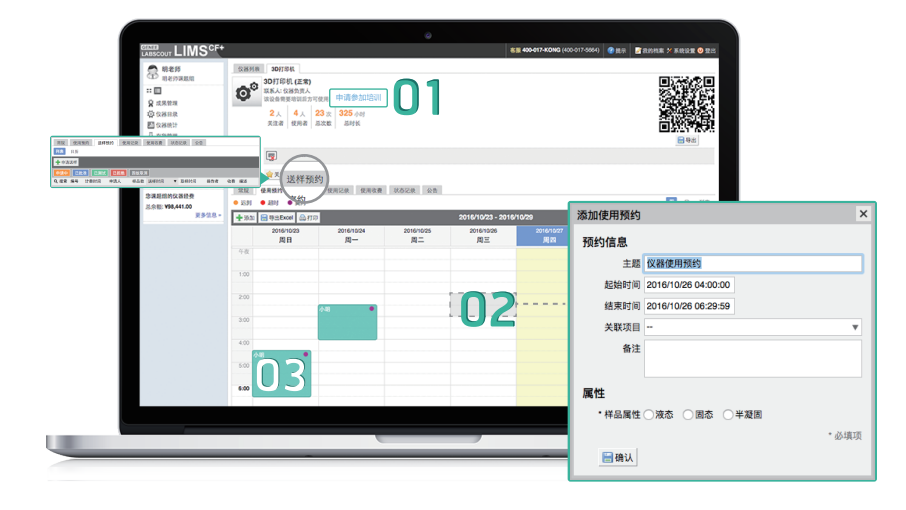

- ③1 该仪器需要通过培训才可预约;若无此提醒,直接预约仪器即可。
- **02** 点拉选出您想预约的时间进行预约。
- 03 已有人预约

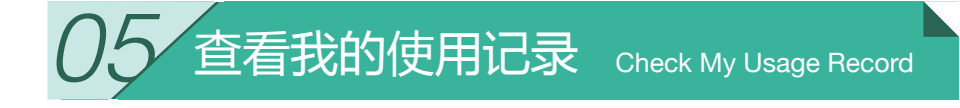

使用仪器结束后,您可以查看仪器的使用详情。请看下图:

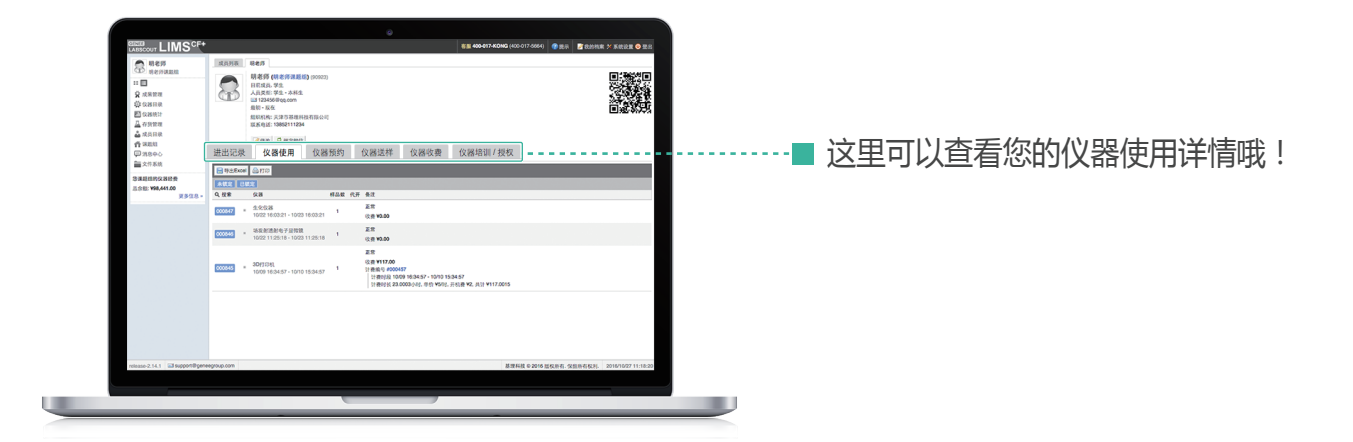

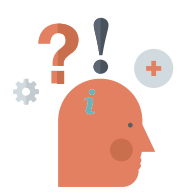

## 打开仪器有以下几种方式:

### 如果您是通过用户名密码登录的方式:

您在电脑客户端上输入账号密码,即可打开电脑使用仪器。

#### TIPS· 温馨提示

登录客户端后, 一般来讲, 登录页面左 下角无任何文字显示, 若登录页面左下 角出现「无法连接远程服务器」的提示, 说明您学校的网络断了。若您急用仪 器, 请联系仪器负责人为您打开仪器, 或者拨打400-017-5664电话。

|   | GLogon |             |              |              |                     | ×        |
|---|--------|-------------|--------------|--------------|---------------------|----------|
|   | 4      |             | 垦理)<br>GENE  | 科技<br>E GROL | JP                  |          |
|   | IC⊭    |             |              |              |                     |          |
|   | 用户名    | administ    | rator        |              | -                   |          |
|   | 密码     |             |              |              |                     |          |
| ( | (      | <b>②</b> 登え | ₹ <b>(L)</b> | <u>ت</u>     | 退出 <mark>(X)</mark> |          |
| 天 | 法连接远程  | 服务器         |              |              | 2016/08/24          | 16:26:27 |
|   |        |             |              |              |                     |          |

如果您的仪器安装了刷卡器,那么您预约时刻距离仪器断网超过了12h,且您使用仪器时,仪器断网还没超过5天,那么您可以在断网情况下通过刷卡直接进行离线登录使用仪器,当前使用记录将正常保存。

## Ⅲ 如果您的仪器没有安装上图所示的 「登录页面」:

直接刷卡使仪器通电即可使用,退出时将仪器关闭,然后刷卡使仪器断电。

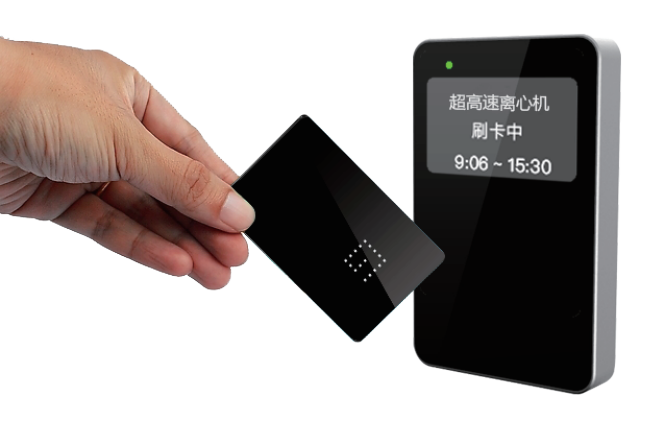

TIPS> 温馨提示 如果您刷卡时,读卡器上显示「未联网仪器」, 请您及时联系仪器管理员为您打开仪器。 或者联系400-017-5664客服为您排查问 题。

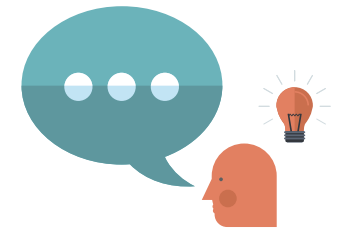

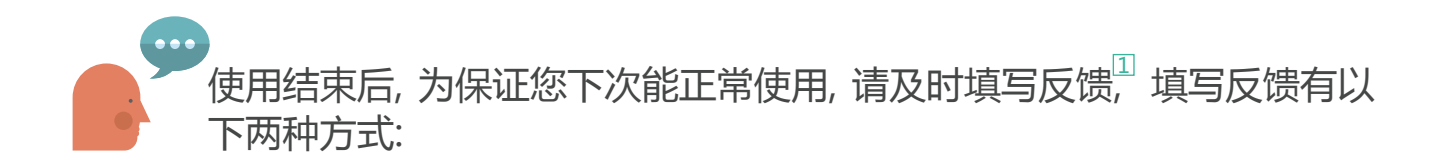

1 如果您是通过用户名密码登录的方式登录:

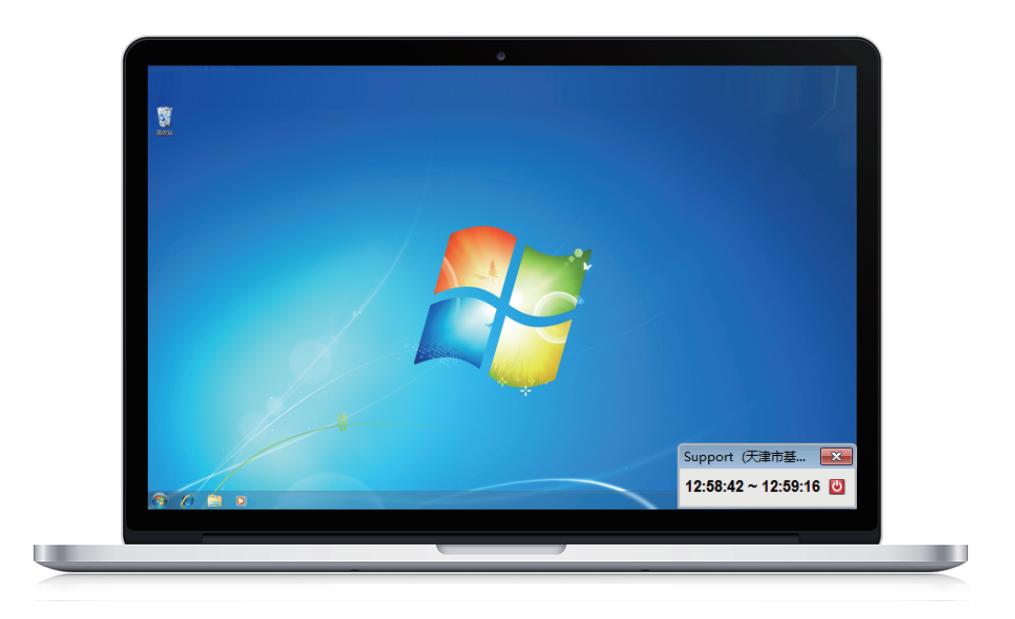

■ 点击电脑右下角小框中的红色园按钮退出登录, 在随后弹出的对话框里填写反馈即可。

Ⅲ 如果您使用的仪器没有安装上图所示的 「登录界面」:

刷卡使仪器通电即可使用,退出时关闭仪器,然后刷卡使仪器断电。

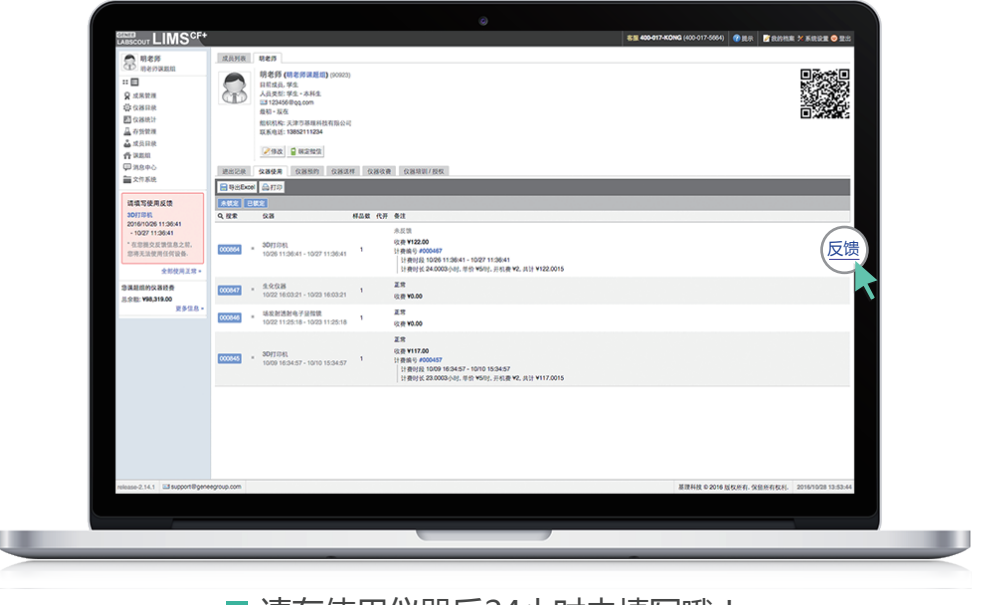

■请在使用仪器后24小时内填写哦!

1 注释:如果使用后24小时内未填写仪器,您将再次无法使用仪器。

您在使用中可能会遇到一些问题,我为您准备了常见问题的解决办法,供您参考哦!

- Q: 注册账号后登录,为什么还是显示填写注册信息页面?
- A: 您的账号还没有激活,请联系您的课题组老师或者联系平台系统中心管理员为您激活。
- **Q:** 客户端左下角显示无法连接远程服务器或者无法输入用户名怎么办?
- A: 请联系仪器管理员为您打开仪器电脑,或者拨打400-017-5664,请技术支持帮您处理。
- Q: 用账号密码登录时,提示用户名密码输入错误是怎么回事?
- A: 请依次排查是否为以下原因造成, 若均不是, 请拨打400-017-5664, 技术支持将帮您处理。
  - ✓ 确认仪器是否需要预约使用
  - ✓ 用户是否在预约时间内使用仪器
  - ✓ 帐号是否在上一次使用仪器时没有填写反馈信息
  - ✓ 仪器是否需要通过培训才能使用
  - ✓ 账号是否是激活帐号
  - ✓ 帐号所在课题组是否有财务中心帐号
  - ✓ 财务中心账号是否有充足的经费
  - ✓ 财务中心账号余额是否满足该仪器对使用仪器的余额限制
  - ✓ 帐号是否在仪器黑名单中或平台黑名单中
- Q: 使用账号密码登录时,提示我无权使用仪器是怎么回事?
- 高查看你登录时是否在预约的时间以内,如果是,请登录系统查询自己手否上一次使用仪器后没有填写反馈信息。如果已填写反馈信息,请查看自己所在课题组是否有充足的经费。

#### Q: 刷卡时,读卡器显示「未联网仪器」怎么办?

- A: 请联系仪器负责人为您打开/关闭仪器。或者拨打400-017-5664电话。
- **Q:** 仪器在使用中,读卡器显示「未联网仪器 未知用户??:??-24:00,怎么办?
- 您可以在使用仪器完毕后,刷一次卡使其恢复正常,如不能恢复,拨打400-017-5664,请技术支持为您处 理该情况。
- Q: 读卡器显示正常,但是刷卡没有反应是怎么回事?
- ▲: 请您查看您刷的卡是否是平常您刷卡使用的那张IC卡,如果是,请拨打400-017-5664,请技术支持为您 解决。

我为您的解说就到这里了, 接下来的实践就交给您啦! 如果您有对系统使用还有不清楚的地方, 您可以拨打客服电话 & 400-017-5664 咨询, 我们的客服人员将 ①24小时为您服务 !

在您使用完仪器后该怎么进行报销呢?

- 1. 仪器管理员 <sup>「</sup>锁定」 您要报销的使用记录后, 系统会定时将锁定的收费记录生成报销单。
- 2. 您在系统中, 查看自己名下的报销项目, 还可以 「搜索」 报销项目, 勾选报销项目前的 ☑, 生成报销单。

| 学生<br>2<br>投研項目<br>0<br>投研単 | 公員名称           測试公員1(12345678)           測试公員2(22345678)           測试公員1(12345678)    | 计数编号     000000127     2016-07-06 17:14:23 - 2016-07-06 17:14:23     000000131     SLFTB1 A 2016-07-11 15:41:52     000000130     2016-07-19 11:38:03 - 2016-07-19 11:30:03     2016-07-19 11:38:03 - 2016-07-19 11:30:03 | ंदल<br>¥ 20.00<br>¥ 60.00     | <ul> <li>收费类型</li> <li>使用收费</li> <li>送料收费</li> <li>使用收费</li> <li>使用收费</li> </ul> |
|-----------------------------|---------------------------------------------------------------------------------------|----------------------------------------------------------------------------------------------------|-------------------------------|----------------------------------------------------------------------------------|
| 2<br>授師英<br>授師单<br>〇        | <ul> <li>測试化器1(12345678)</li> <li>測试化器2(22345678)</li> <li>測试化器1(12345678)</li> </ul> | 00000137<br>2016-07-06 17:14:23 - 2016-07-06 17:14:23<br>000000131<br>3.8(FB))(I 2016-07-11 15:41:52<br>000000130<br>2016-07-19 11:38:03 - 2016-07-19 11:50:03                                                            | ¥ 20.00<br>¥ 60.00<br>¥ 20.00 | 使用收费<br>送料收费<br>使用收费                                                             |
| 报研英目 〇<br>报研单 〇             | III (K.S. II 2 (22345678)                                                             | 00000013<br>1 法将的间 2016-07-11 15:41:52<br>000000130<br>2016-07-19 11:38:03 - 2016-07-19 11:50:03                                                                                                    | ¥60.00<br>¥28.00              | 运样设费<br>使用收费                                                                     |
| <i>报销单</i><br>○             | ) 测试设计(12345678)                                                                      | 00000130<br>2016-07-19 11:38:03 - 2016-07-19 11:50:03                                                                                                    | ¥ 20.00                       | 使用收费                                                                             |
|                             |                                                                                       |                                                                                                    |                               |                                                                                  |
|                             |                                                                                       |                                                                                                    |                               |                                                                                  |

- 3. 您在系统中, 可以查看自己名下的报销单, 或按照 「报销单号」 或 「报销状态」 进行搜索。
- A. 未报销: 新生成的报销单默认状态为未报销, 您可以根据需要撤回报销单或提交报销进行搜索。
  - 撤回一点击「撤回」并确认,报销单将自动删除。被删除的报销单恢复到「报销项目」,您可以重新选择并生成新的报销单。
  - 提交报销 您可以选择需要提交的报销单, 点击 「提交报销」 并确认, 报销单状态变更为 「报销中」(注:此时报销单不可撤回了)。

- B. 报销中: 点击报销单右侧的 「打印」, 将报销单及报销明细打印出来, 即可进行线下的报销手续。
- C. 已报销: 您的报销单被财务处审核通过后, 将扣费凭证交到设备处或者仪器管理员, 设备处将为您 所在课题组的财务账号进行充值, 并将您报销成功的报销单归档, 报销单的状态变更为 「已报 销」。

| 设备管理员,目前成员, | 我的报销单  | 所有报销单           |            |       |          |          |          |          |        |   |
|-------------|--------|-----------------|------------|-------|----------|----------|----------|----------|--------|---|
| 72          | 支持报销单  | 编号模糊搜索          |            | Q     |          |          | 未报明 报1   | A中   已报例 |        |   |
| 报销项目        | 状态     | 报销单号            | 所属学院       | 仪器名称  | 仪器编号     | 金额       |          |          |        |   |
| 报销单         | 已报酬    | 123456782016002 | 小麦中心 (朱建楚) | 测试仪器1 | 12345678 | ¥ 24.98  |          |          |        |   |
|             | 教训中    | 123456782016002 | 小麦中心(朱建楚)  | 测试仪器1 | 12345678 | ¥ 555.00 |          | \$1.eb   |        |   |
|             | 支持报销单约 | 烏号模糊搜索          |            |       | Q        |          |          |          | 未报销 报销 | 中 |
|             | 状态     | 报销单号            | 所属学院       | 1     | 仪器名称     |          | 仪器编号     | 金额       |        |   |
|             | 已报销    | 123456782016002 | 小麦中心       | (朱建楚) | 测试仪器1    |          | 12345678 | ¥ 24.98  |        |   |
|             | 报销中    | 123456782016002 | 小麦中心       | (朱建楚) | 测试仪器1    |          | 12345678 | ¥ 555.00 |        |   |
|             | 报销中    | 123456782016003 | 小麦中心       | (朱建楚) | 测试仪器1    |          | 12345678 | ¥ 48.00  |        |   |
|             | 数据中    | 123456782016007 | 小麦中心(朱建楚)  | 测试仪器1 | 12345678 | ¥ 10.00  |          | \$1.00   |        |   |
|             | 未报销    | 223456782016001 | 农学院        | 测试仪器2 | 22345678 | ¥ 50.00  | 提文       | 报销 骤回    |        |   |
|             |        |                 |            |       |          |          |          |          |        |   |
|             |        |                 |            |       |          |          |          |          |        |   |
|             | 未报稿    | 223456782016001 | 农学院        | 测试仪器2 | 22345678 | ¥ 50.00  | 提文       | 投稿 斑鼠    |        |   |

温馨提示:如果您的报销单在财务处审核未通过,您需要找设备处或者仪器管理员,请设备 处或者仪器管理员「驳回」报销单。被驳回的报销单将自动删除,恢复成独立的报销项目,您 可以重新选择这些报销项目,进行报销。